## **TUTORIAL** Assinatura do Termo de Adesão -Bolsista Voluntário no SEI Programa de Iniciação à Docência (PID) **Prograd/Gerac**

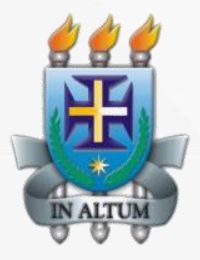

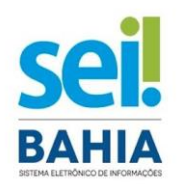

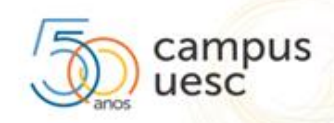

# O discente deve estar cadastrado no SEI como Usuário Externo.

Link do Tutorial para cadastro do discente no SEI como Usuário Externo:

<u>Clique aqui</u>

### O orientador acessa o site Sei com seu login e senha

#### Link: https://seibahia.ba.gov.br

#### <u>Insere no mesmo processo em em que submeteu o</u>

#### projeto ao Edital

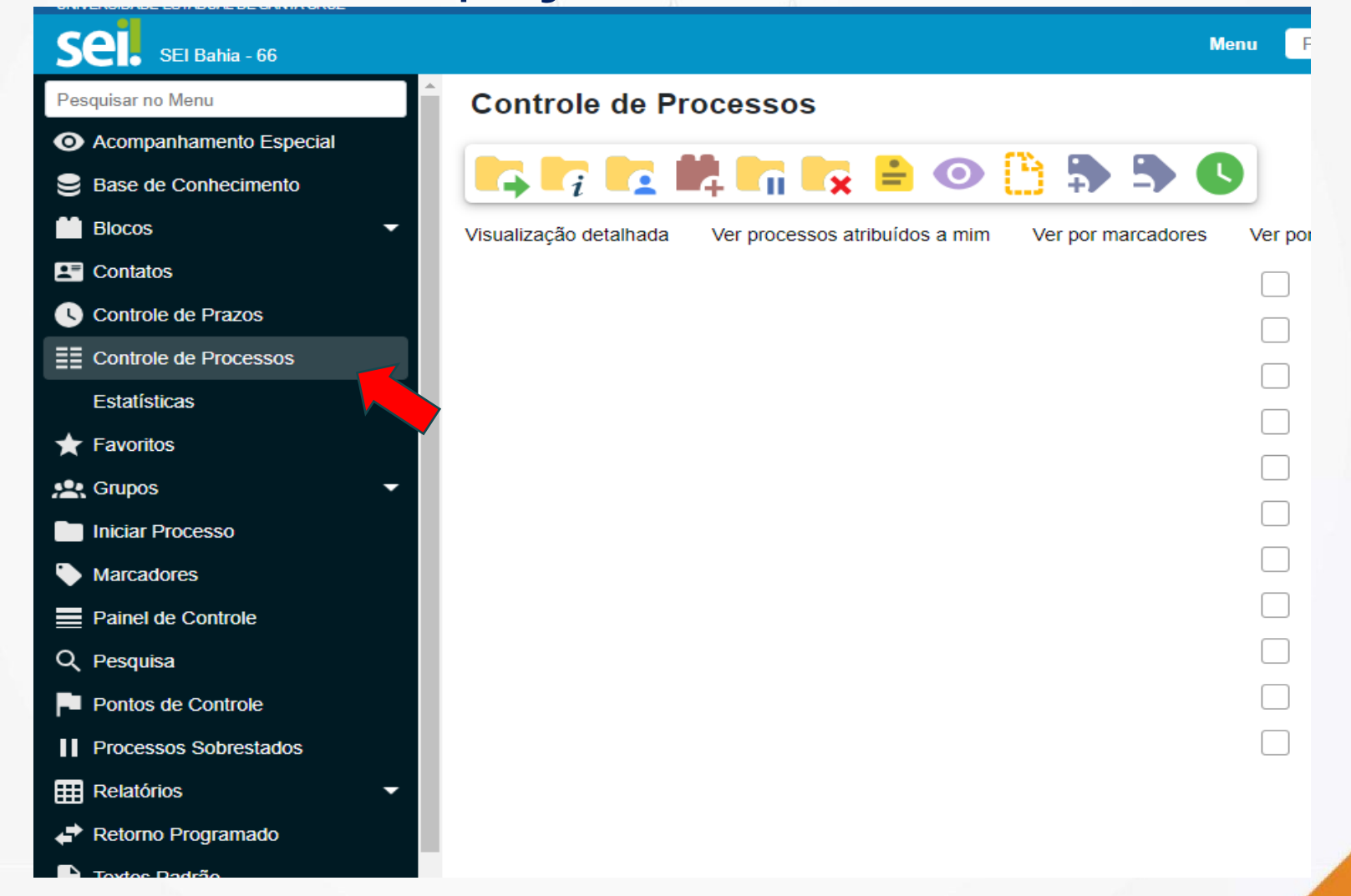

#### Clicar em Incluir Documento

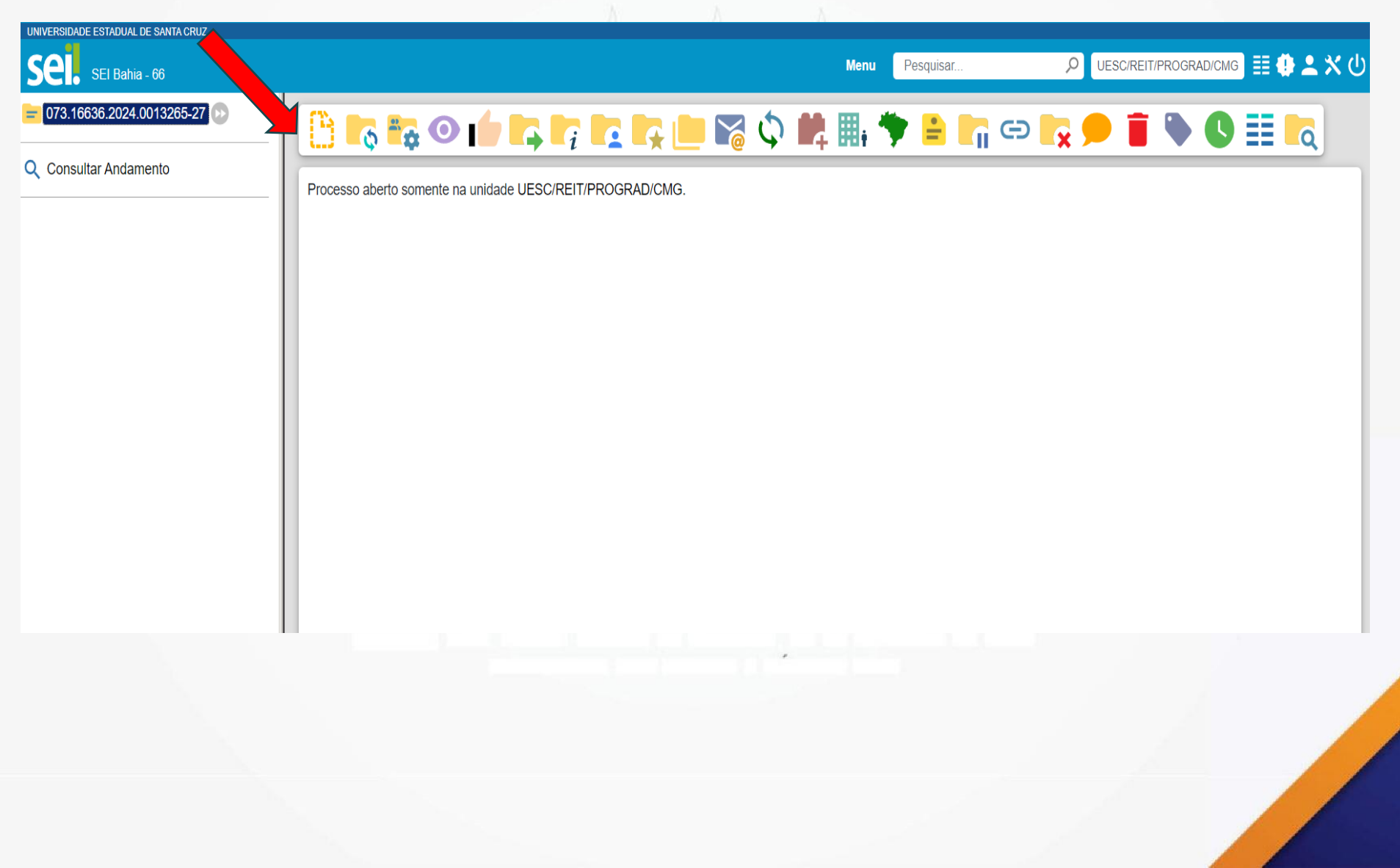

#### No Tipo de Documento, escolha Termo de Adesão – Trabalho Voluntário - Monitoria

| Me                                                | nu Pesquisar | DUESC/REIT/PI |
|---------------------------------------------------|--------------|---------------|
| Termo Aditivo                                     |              |               |
| Termo Adm de Compartilhamento de Uso de Bem Ir    | nóve         |               |
| Termo Administrativo de Cessão do Direito de Uso  |              |               |
| Termo Circunstanciado de Recebimento Provisório   |              |               |
| Termo Cooperação - Disposição Empregado - Comi    | ssão         |               |
| Termo Cooperação - Disposição Servidor - Comissã  | 0            |               |
| Termo Sobrestamento                               |              |               |
| Termo de Abertura de Projeto                      |              |               |
| Termo de Aceite de Projeto                        |              |               |
| Termo de Acordo e Compromisso                     |              |               |
| Termo de Adesão - Trabalho Voluntário - Monitoria |              |               |
| Termo de Adesão de Contrato                       |              |               |
| Termo de Adesão para Trabalho Voluntário -Extensâ | io           |               |
| Termo de Alteração de Marca                       |              |               |
| Termo de Alteração de Preço                       |              |               |
| Termo de Anuência - Desvinculação                 |              |               |
| Termo de Anuência - Vinculação                    |              |               |
| Termo de Anuência de Valor                        |              |               |
| Termo de Anuência                                 |              |               |
|                                                   |              |               |

#### O orientador preenche e assina o Termo.

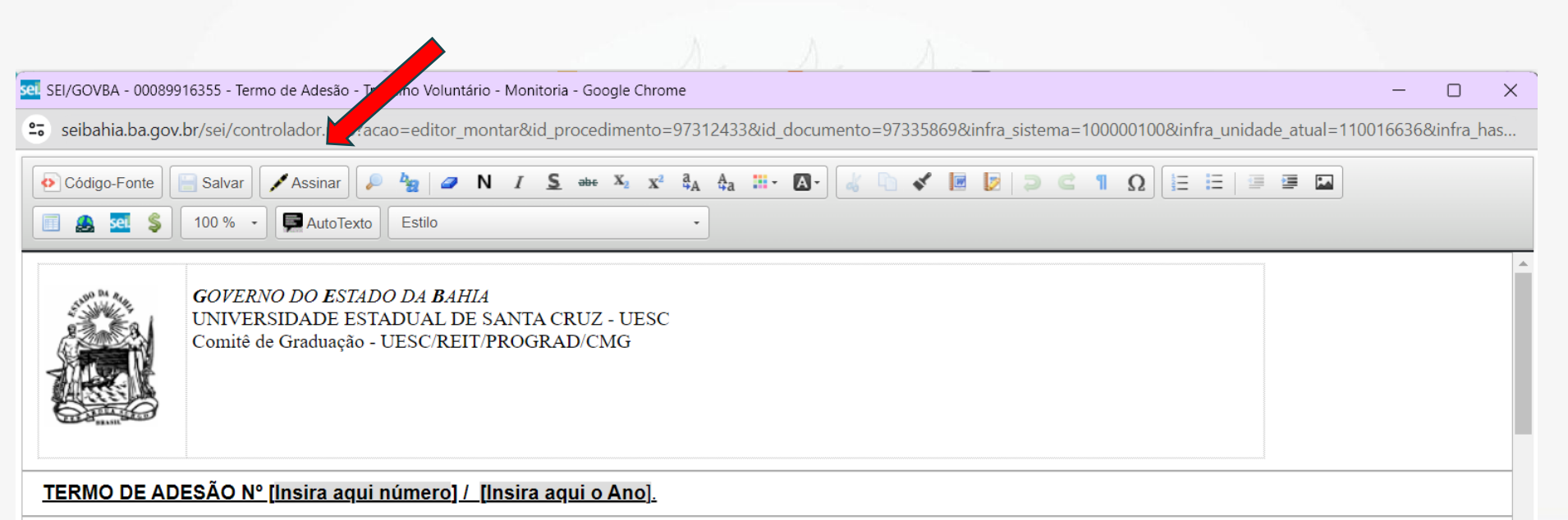

Termo de Adesão para Serviço voluntário que entre si celebram a UNIVERSIDADE ESTADUAL DE SANTA CRUZ – UESC e [insira aqui o nome do voluntário], na forma abaixo.

A UNIVERSIDADE ESTADUAL DE SANTA CRUZ-UESC, autarquia vinculada à Secretaria da Educação do Estado da Bahia, criada pela Lei 6.344, de 05.12.91, e reorganizada pela Lei 6.898, de 18.08.95, com sede e foro na cidade de Ilhéus, na Rodovia Jorge Amado, BR 415, Ilhéus/Itabuna, Km 16, bairro do Salobrinho, inscrita no CNPJ/MF sob o nº 40.738.999/0001-95, doravante denominada **UESC**, neste ato representada por seu Reitor Prof. Alessandro Fernandes de Santana, portador da Cédula de Identidade RG nº 442189400, expedida pela SSP-BA, e inscrito no CPF/MF sob nº 602222635-04, residente e domiciliado em Itabuna (BA), na Avenida Princesa Isabel, 295, Apto. 602, Banco Raso, e **[insira aqui nome completo]**, **[insira aqui nacionalidade]**, **[insira aqui estado civil]**, **[insira aqui profissão]**, portador da Cédula de Identidade RG nº **[insira aqui nº do RG]** expedida pela **[insira aqui órgão]**, e inscrito(a) no CPF/MF sob nº **[insira aqui or do RG]** expedida pela **[insira aqui órgão]**, e inscrito(a) no CPF/MF sob nº **[insira aqui nº do RG]** expedida pela **[insira aqui órgão]**, e inscrito(a) no CPF/MF sob nº **[insira aqui nº do RG]** expedida pela **[insira aqui órgão]**, e inscrito(a) no CPF/MF sob nº **[insira aqui nº do RG]** expedida pela **[insira aqui órgão]**, e inscrito(a) no CPF/MF sob nº **[insira aqui nº do RG]** expedida pela **[insira aqui órgão]**, e inscrito(a) no CPF/MF sob nº **[insira aqui nº do RG]** expedida pela **[insira aqui órgão]**, e inscrito(a) no CPF/MF sob nº **[insira aqui nº do RG]** expedida pela **[insira aqui órgão]**, e inscrito(a) no CPF/MF sob nº **[insira aqui nº do RG]** expedida pela Lei 9.608, de 18 de fevereiro de 1998, que se regerá pelas cláusulas e condições abaixo descritas.

**CLÁUSULA PRIMEIRA - DO OBJETO** 

#### Após assinatura do termo, clica em Incluir Documento

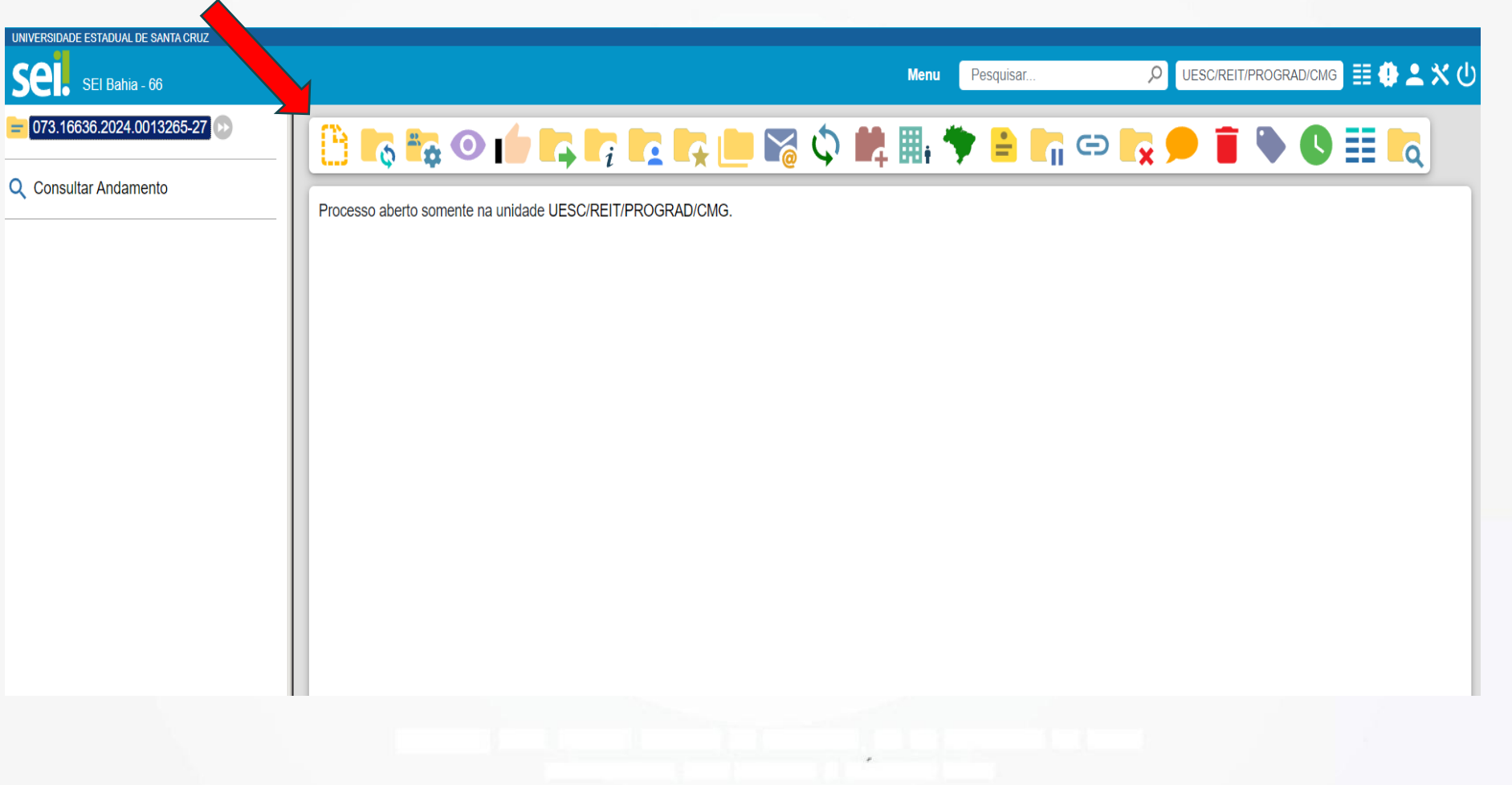

Inclua, como **Documento Externo**, cópia do RG, CPF e o plano de trabalho.

do discente voluntário

#### Envie o processo para a unidade UESC/REIT/PROGRAD/CMG

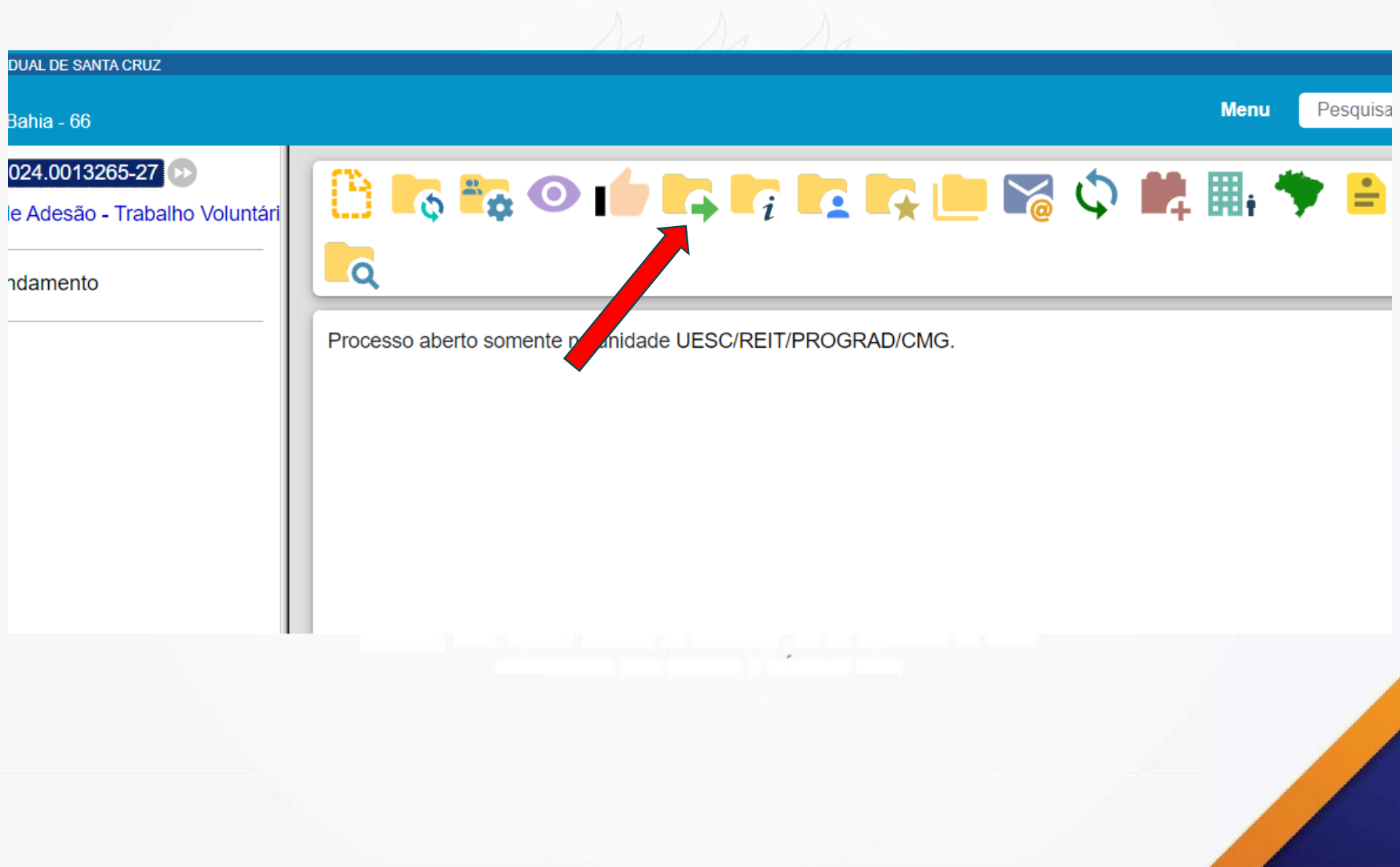

A Gerac ajusta, numera e devolve o Termo para assinaturas do orientador e do voluntário.

Após assinaturas do orientador e voluntário a GERAC libera para assinatura do(a) Reitor(a)